# **Imaging Mass Cytometry – getting access**

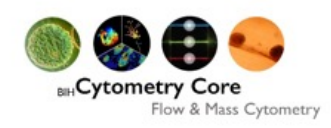

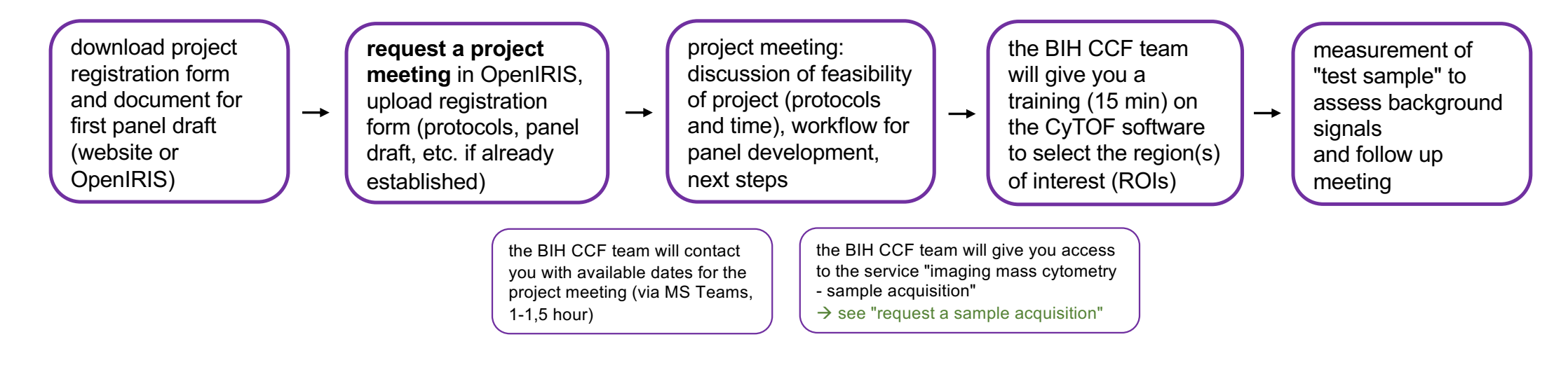

### iris.charite.de

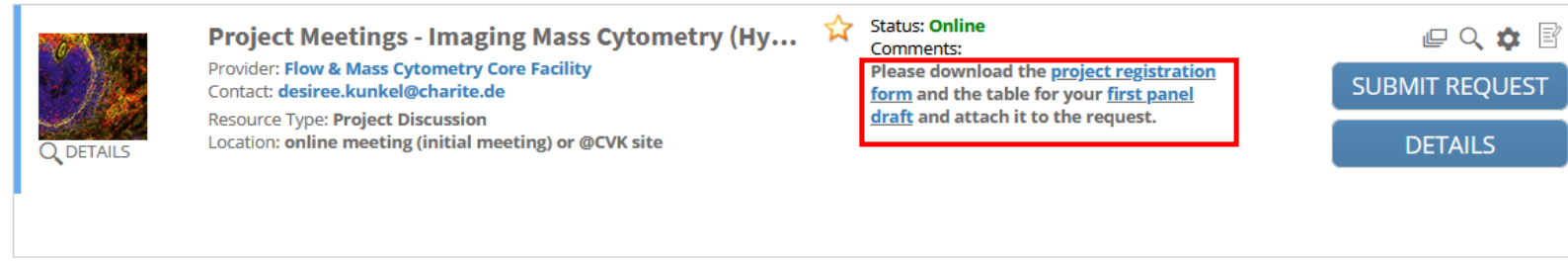

# **Imaging Mass Cytometry – request a sample acquisition**

request the sample acquisition in OpenIRIS,

template and slide

description

upload sample acquisition

enter the preferable date

enter the number of slides

 let us know when you will bring the slides to us

to be measured and area

finished (deadline)

of ablation (ROIs)

for the measurement to be

the BIH CCF team will schedule the different steps required for the sample measurement and send you information about the process via OpenIRIS

#### dates are given for

 $\rightarrow$ 

- · creation of panorama
- deadline to select the ROI in the mcd-file (your part)
- expected date for measurement to be finished
- $\rightarrow$  see IMC measurement workflow

### the BIH CCF team will send you the data and documentation via the core facility data server

→

Cytometry Core

Flow & Mass Cytometry

### iris.charite.de

• download the template for

sample acquisition, fill in

• prepare a slide description

(see example in OpenIRIS)

information on markers

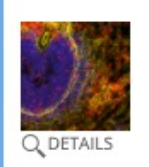

Imaging Mass Cytometry - Sample Acquisition

→

Provider: Flow & Mass Cytometry Core Facility Contact: desiree.kunkel@charite.de

Resource Type: Imaging Mass Cytometry Location: Südstrasse 2, R 1.0071 Site: @ CVK

| Status: Online<br>Comments: Please request a <u>project meeting</u><br>at least 6 weeks before start of a new project  | @ < ♥ ₽        |
|----------------------------------------------------------------------------------------------------|----------------|
| to get access.<br>The sample acquisition template                                                                      | SUBMIT REQUEST |
| (download) has to be uploaded when<br>submitting the request and a description<br>of the slide has to be provided (see | DETAILS        |

## **IMC** measurement - workflow

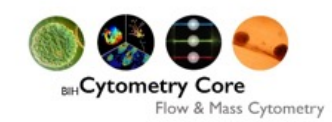

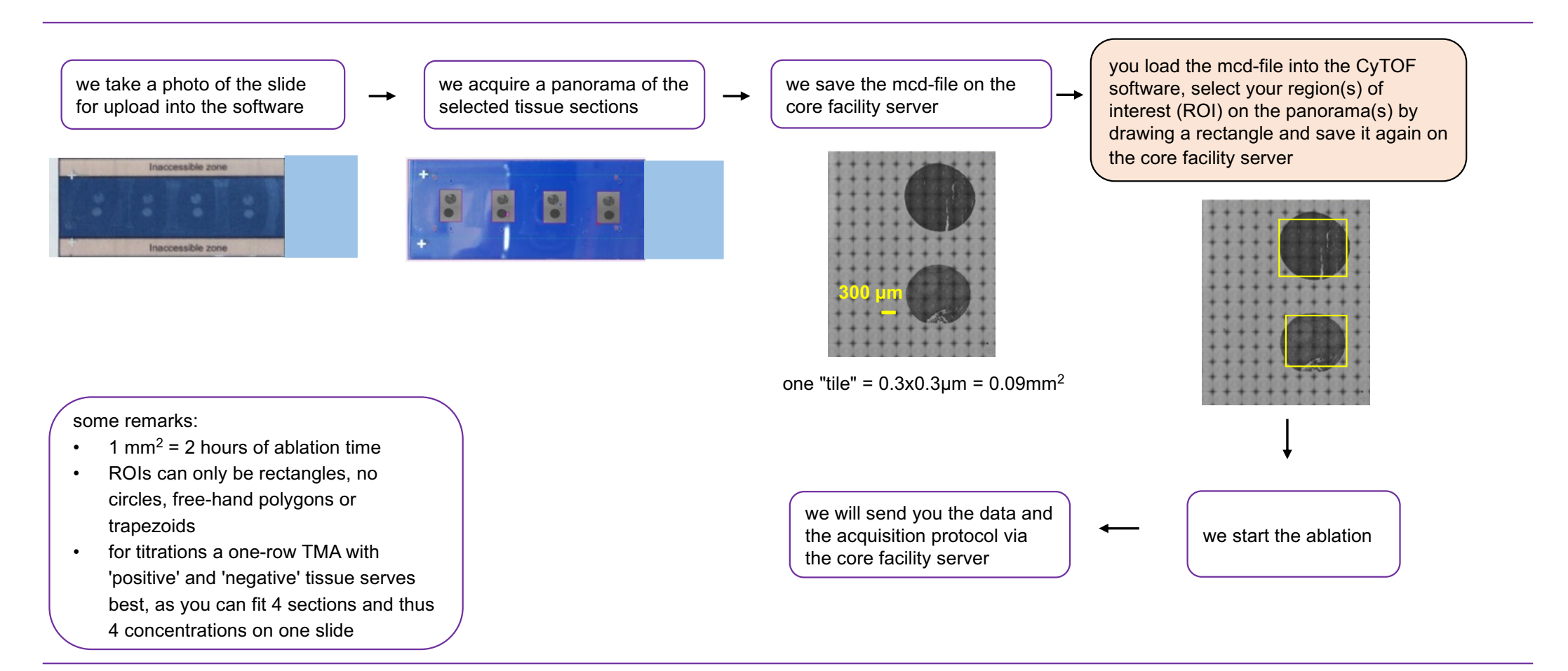